# 107年公立幼兒園契約進用教保員 及助理教保員申請遷調他縣市服務作業 電腦系統簡介 (教保員申請)

107 公立幼兒園契約進用 教保員及助理教保員 申請遷調他縣市服務系統

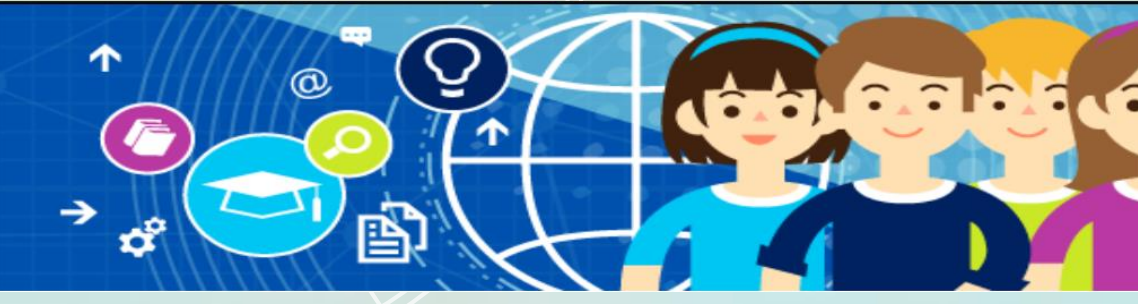

臺南市教育局

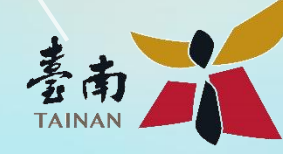

名詞解釋

- 縣市:為「一百零七年公立幼兒園契約進用教保員及助 理教保員申請遷調他縣市服務作業要點(下稱要點)」 第二點第二項之「直轄市、縣(市)小組」。
- 2. 學校:包含要點所稱之「學校」及「幼兒園」。

3. 教保員:包含要點所稱之「教保員」及「助理教保員」。

# 電腦系統環境需求

電腦系統環境需求 電腦軟硬 教保員遷調 體安裝 申請系統

#### 一、電腦系統環境需求一硬體設備

◆硬體設備:

- 個人電腦或筆記型電腦(平板電腦及手機不適用)
- IC晶片讀卡機
- 健保卡

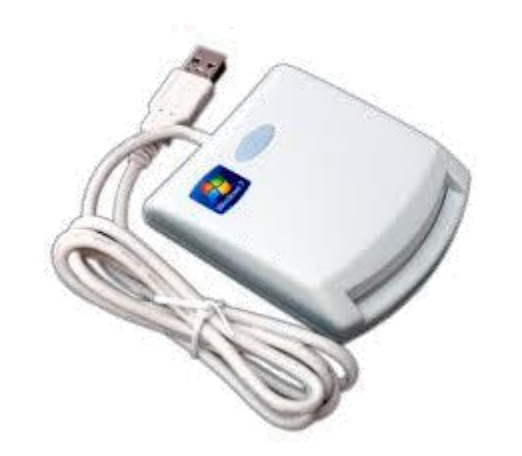

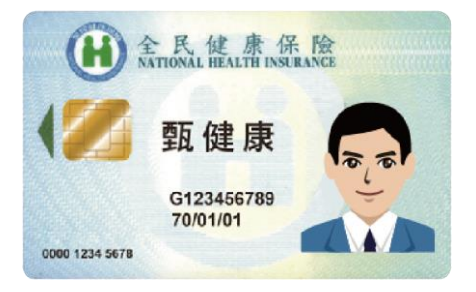

### 一、電腦系統環境需求-軟體環境

- ◆軟體環境:
  - Windows 7/8/10(或可支援讀卡機的Linux、Mac)
  - Chrome瀏覽器(或Firefox、IE 11以上版本等)
  - Java執行環境(JRE)
  - 健保卡讀卡程式

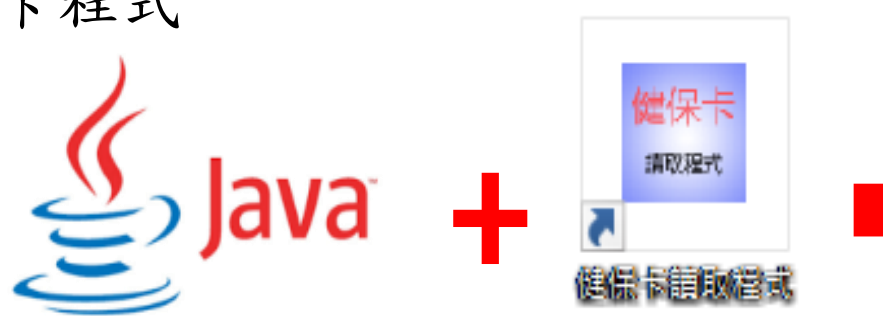

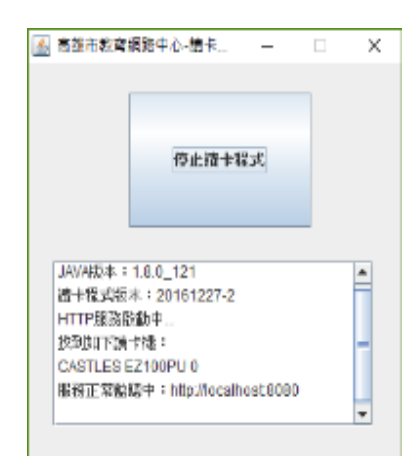

#### 一、電腦系統環境需求一下載位置

#### ◆Java及健保卡讀取程式下載位置:

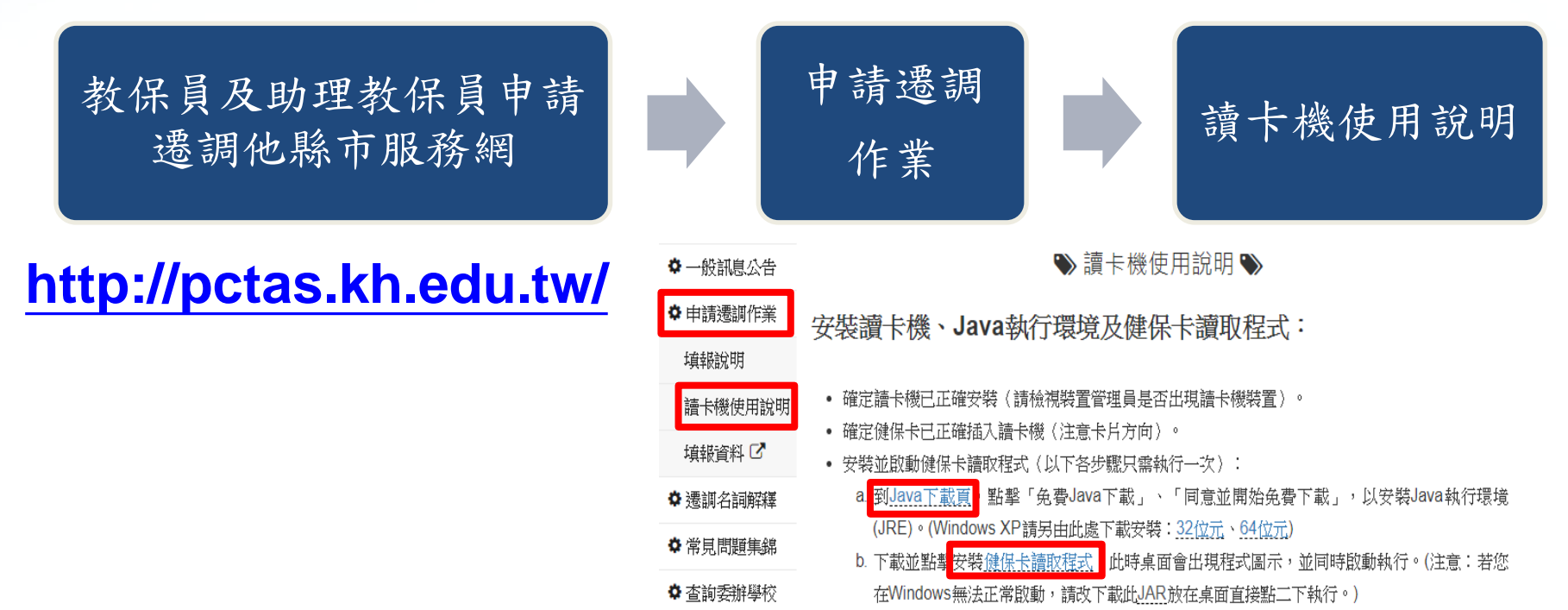

#### 一、電腦系統環境需求一安裝流程

- ◆安裝Java及健保卡讀取程式:
  - 按滑鼠右鍵「以系統管理員身分執行」安裝Java執行環境 (JRE)Version 8
  - 1. 安裝健保卡讀取程式(launch.jnlp)
  - 2. 完成安裝後,健保卡讀取程式將在桌面產生捷徑

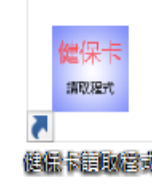

- 3. 每一次登入遷調系統時需開啟健保卡讀取程式後才能登入
  - 注意:操作遷調系統時請勿關閉健保卡讀取程式

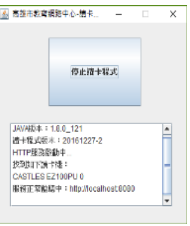

#### 一、電腦系統環境需求一安裝流程

◆錯誤畫面說明:

當執行Java或者是launch.jnlp時,出現以下錯誤畫面

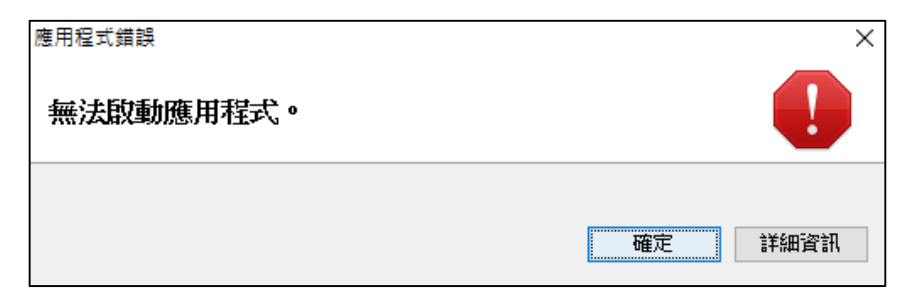

這可能是目前Windows登入的帳戶名稱為中文名稱,可以以 英文名稱重新登入後再重試。(可至控制台/帳戶中去新增一個英 文登入帳號)

# 教保員遷調申請系統

網站:<u>https://pctas.kh.edu.tw/</u> 填報時程:4/8—4/18

#### 二、教保員遷調申請系統一登入系統

#### ◆教保員及助理教保員申請遷調他縣市服務網 <u>https://pctas.kh.edu.tw/</u>

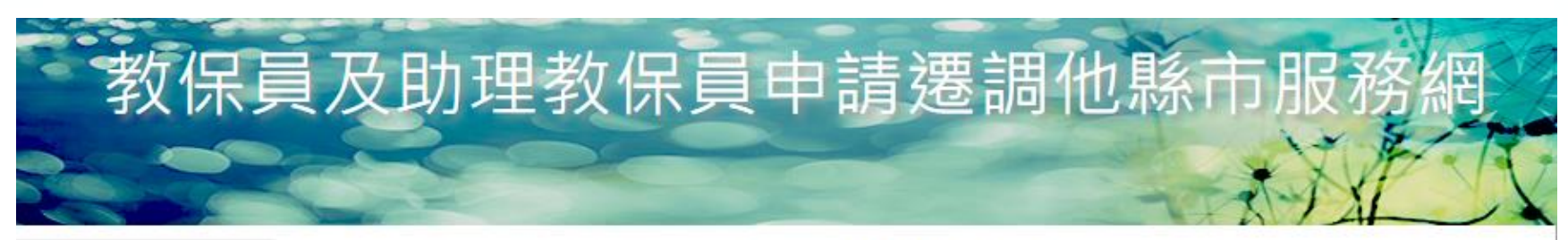

♥ 一般訊息公告

♥ 一般訊息公告♥

♥ 申請遷調作業

填報說明 請卡機使用說明 填報資料 C 點選「填報資料」 進入填報網站 目前尚無資料

#### 二、教保員遷調申請系統—登入系統 ◆讀取異常(紅色)→請點選「首次登入說明」,在詳細閱讀 說明後進行故障排除 ◆讀取正常(綠色)→點選「登入」(首次登入不需要輸入密 碼) **讀卡機、健保卡讀取異常 讀卡機、健保卡讀取正常** 日未偵測到健保卡讀取程式 ✓已偵測到健保卡讀取程式 日未値測到請卡機 ✓已值測到讀卡機

✓已插入健保卡

- 212 BR/23243 BR/217 BR/2

未插入健保卡或卡片方向錯誤

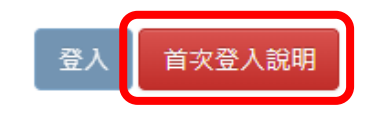

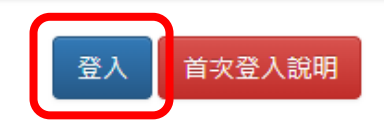

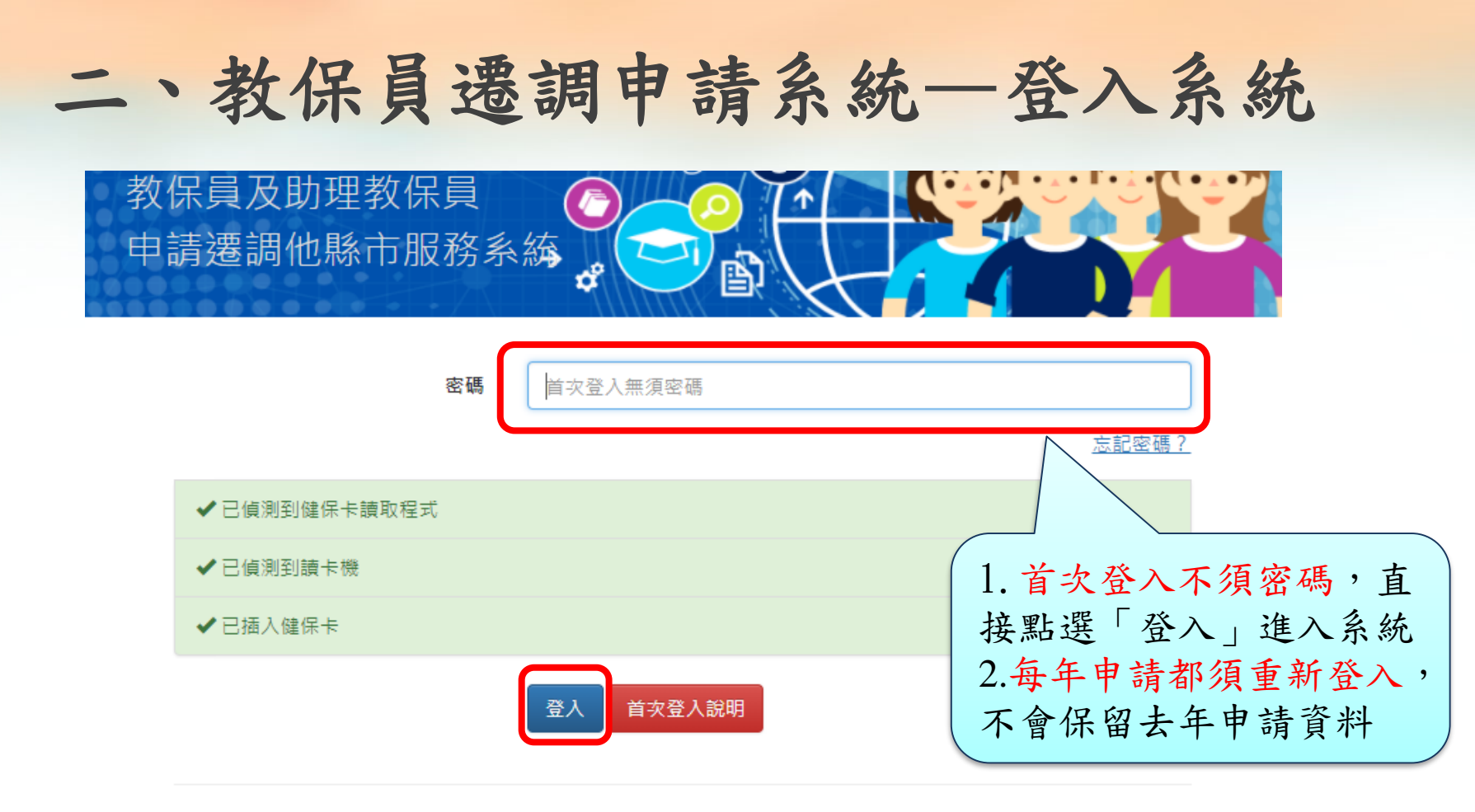

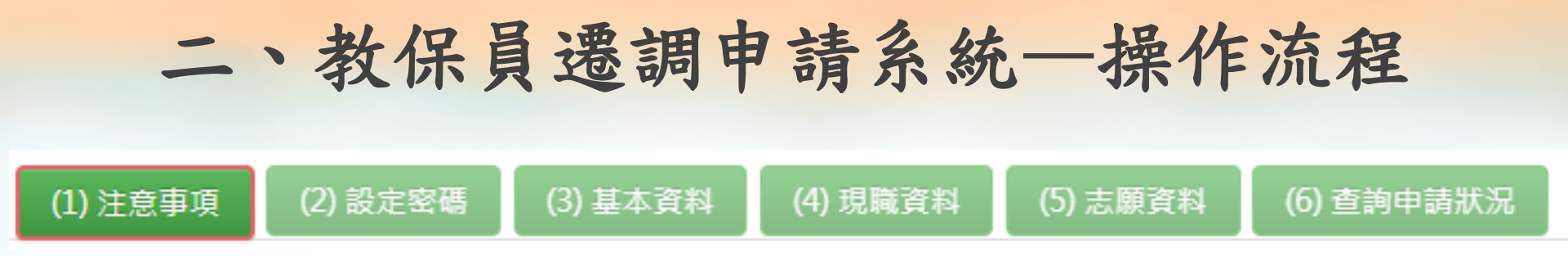

- ◆填報過程共分六個步驟,系統會引導依序進行填報,已填報 及填報中之項目會以深錄色予以區別。
- ◆當完成填報資料後請重新登入,系統會自動顯示「查詢申請 狀況」畫面,供申請教保員查詢目前作業狀況。
- ◆填報資料期限截止前如須異動資料,可直接點選所要異動之 項目:「基本資料」、「現職資料」、「志願資料」。

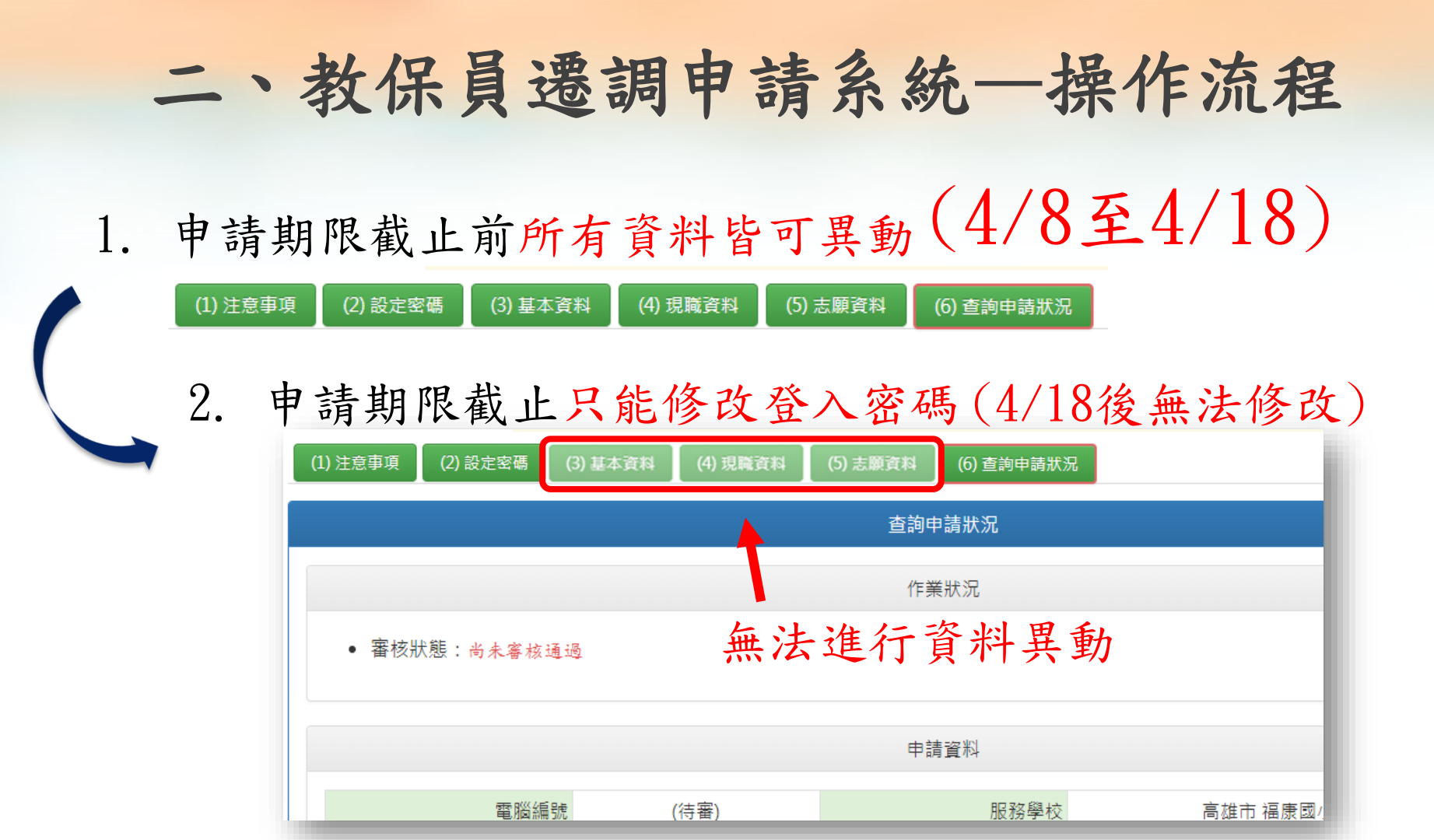

二、教保員遷調申請系統—操作流程

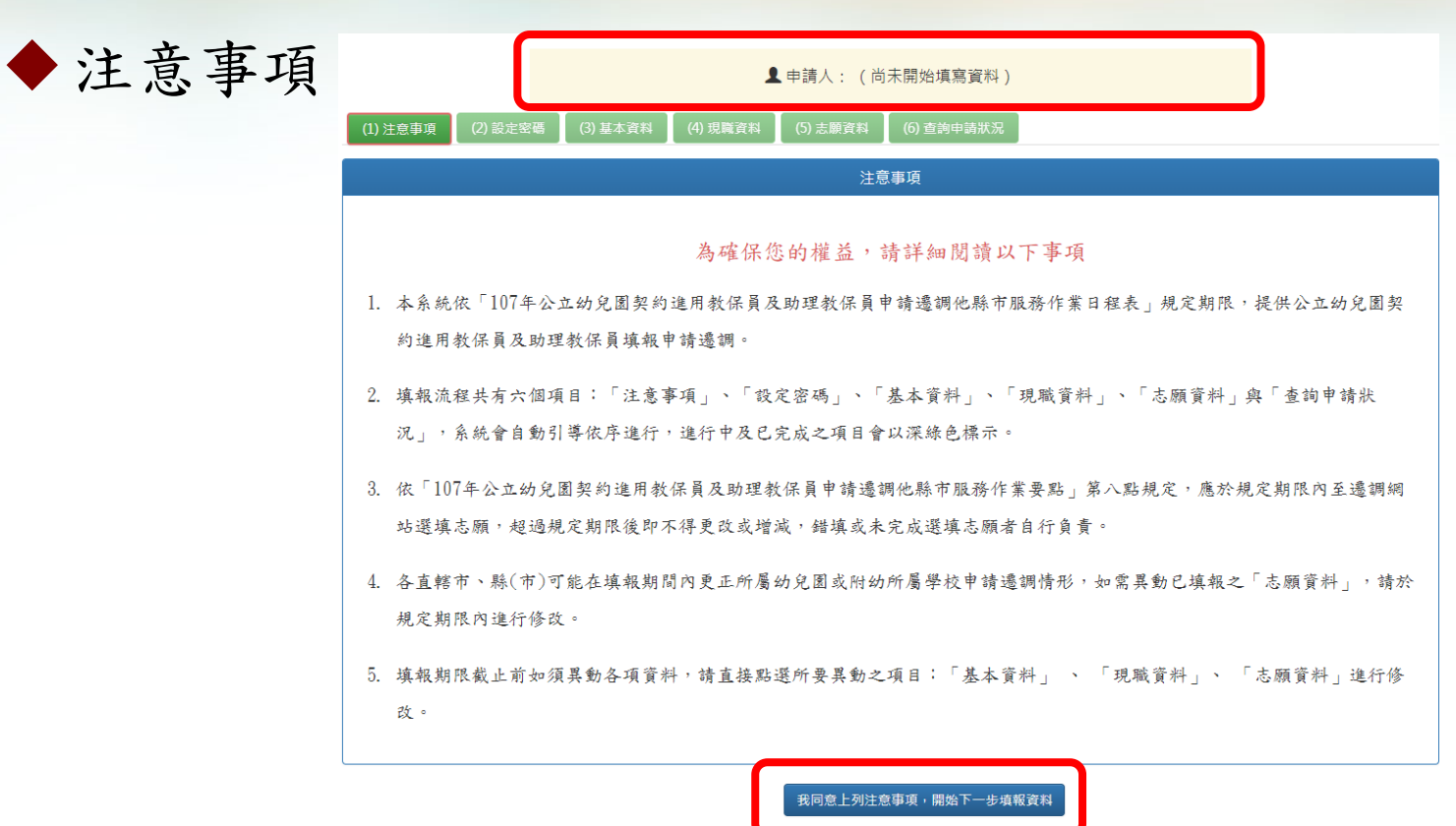

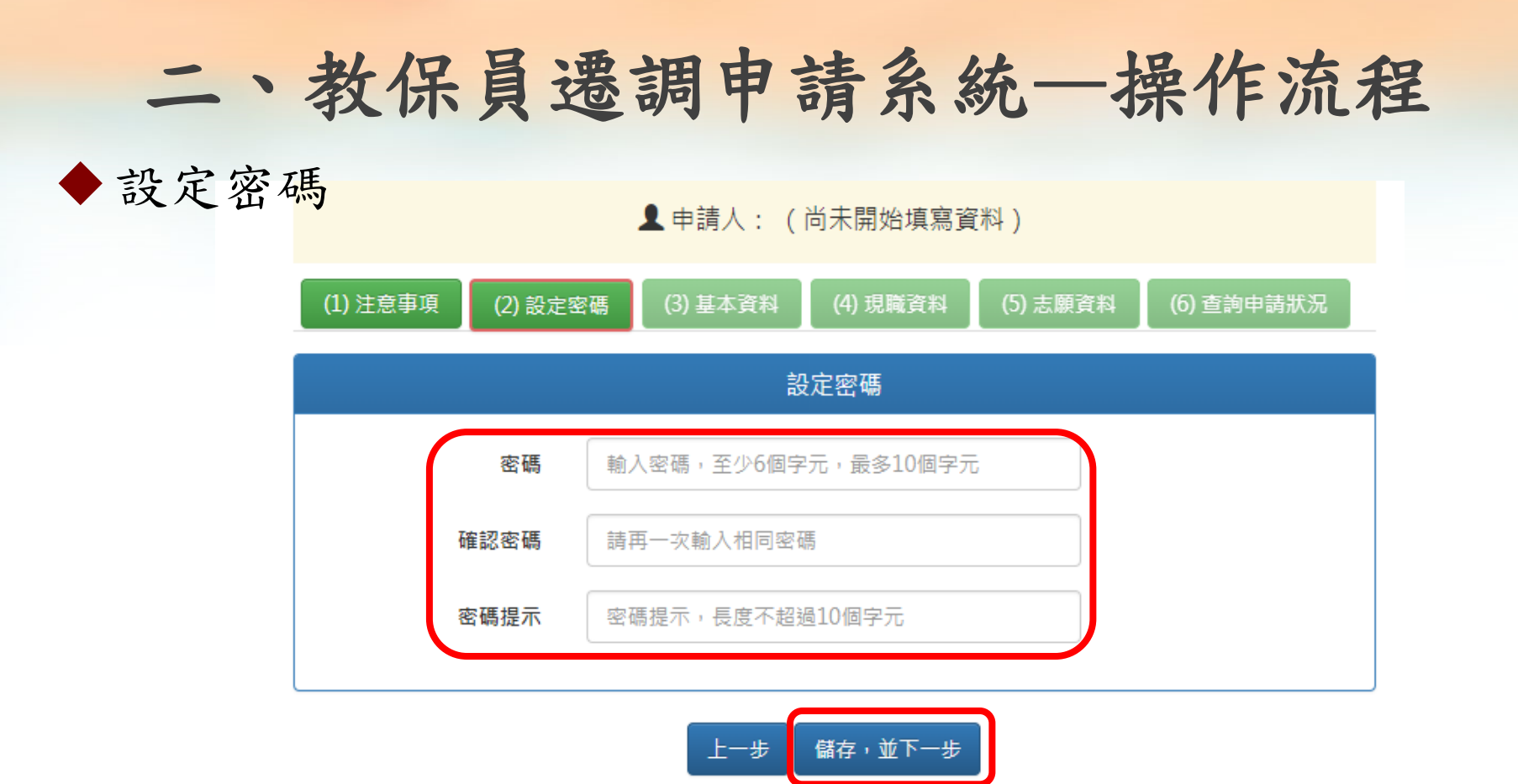

♀ 承辦縣市:台南市政府

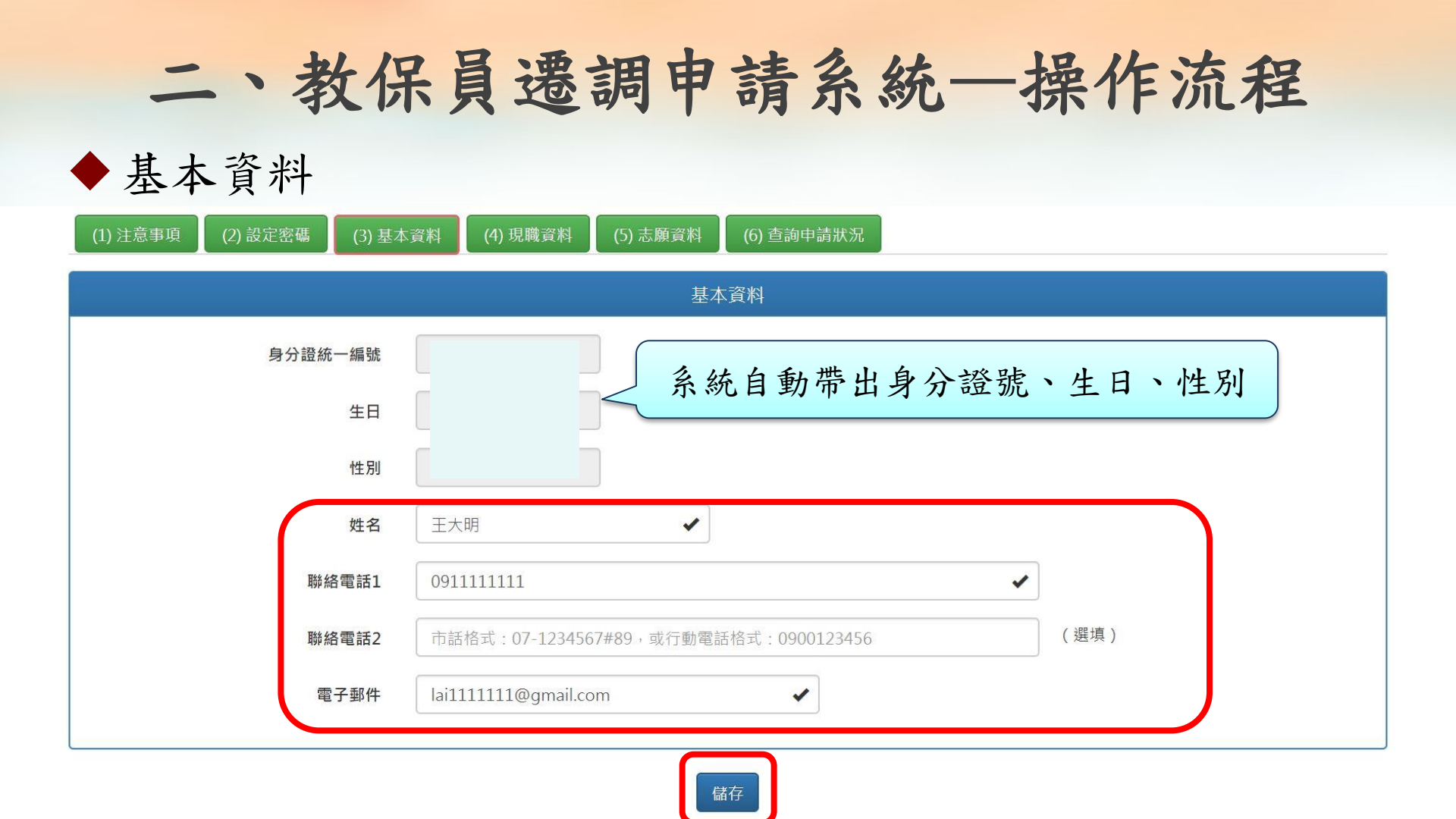

## 二、教保員遷調申請系統—操作流程

◆ 現職資料

▲ 申請人 : 臺南市 新山國小附設幼兒園 王大明

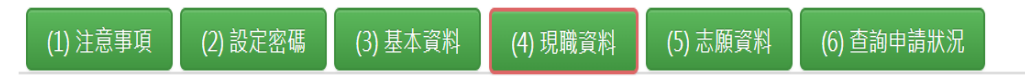

| 。<br>1993年1月1日(1993年1月1日)(1993年1月1日)(1993年1月1日)(1993年1月1日)(1993年1月1日)(1993年1月1日)(1993年1月1日)(1993年1月1日)(1993年1月1日)(1<br>1993年1月1日)(1993年1月1日)(1993年1月1日)(1993年1月1日)(1993年1月1日)(1993年1月1日)(1993年1月1日)(1993年1月1日)(1993年1月1日)(1993年1月1日)(1 |                   |           |
|----------------------------------------------------------------------------------------------------|-------------------|-----------|
| 現職契約服務年資                                                                                                    | 満 2 ▼ 年           |           |
| 現任服務學校                                                                                                    | 臺南市   ▼   柳營區   ▼ | 太康國小附設幼兒園 |
| 任職類別                                                                                                    | 契約進用教保員    ▼      |           |
|                                                                                                    | - 語選擇<br>         |           |
|                                                                                                    |                   |           |
|                                                                                                    |                   |           |

# 二、教保員選調申請系統─操作流程 ◆志願資料 (1)注意事項 (2)註定碼 (3)基本資料 (4)5購資料 (5)志願資料 (1)注意事項 (2)註定碼 (3)基本資料 (4)5購資料 (5)志願資料 (6)直對申請狀況

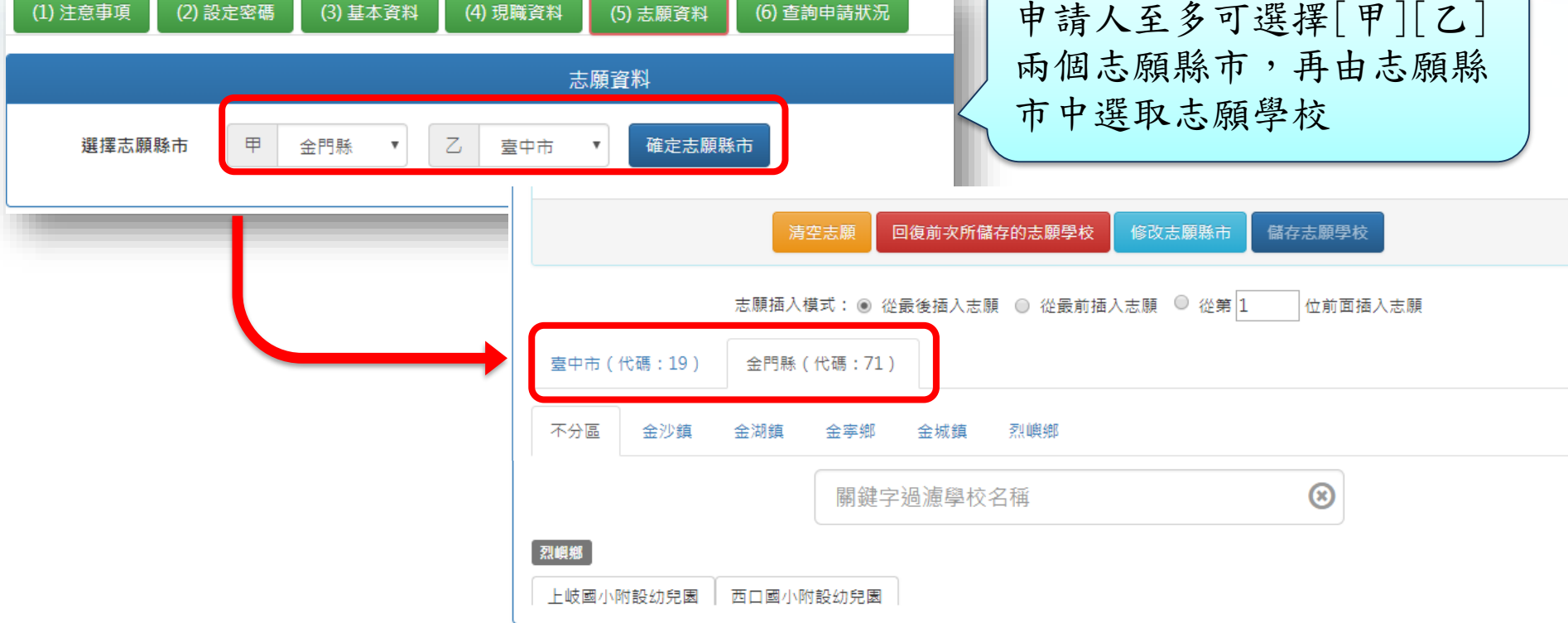

二、教保員遷調申請系統—操作流程

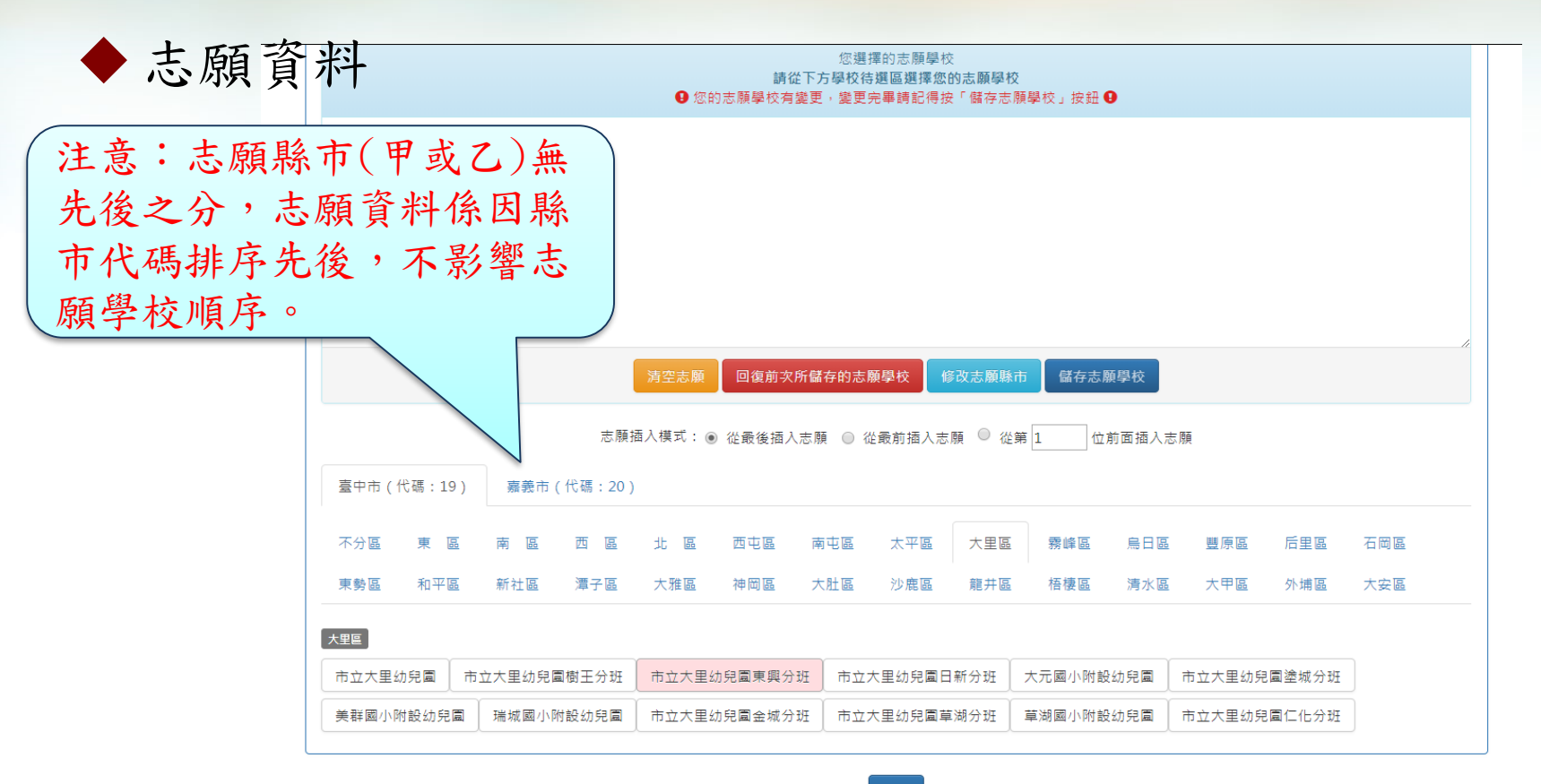

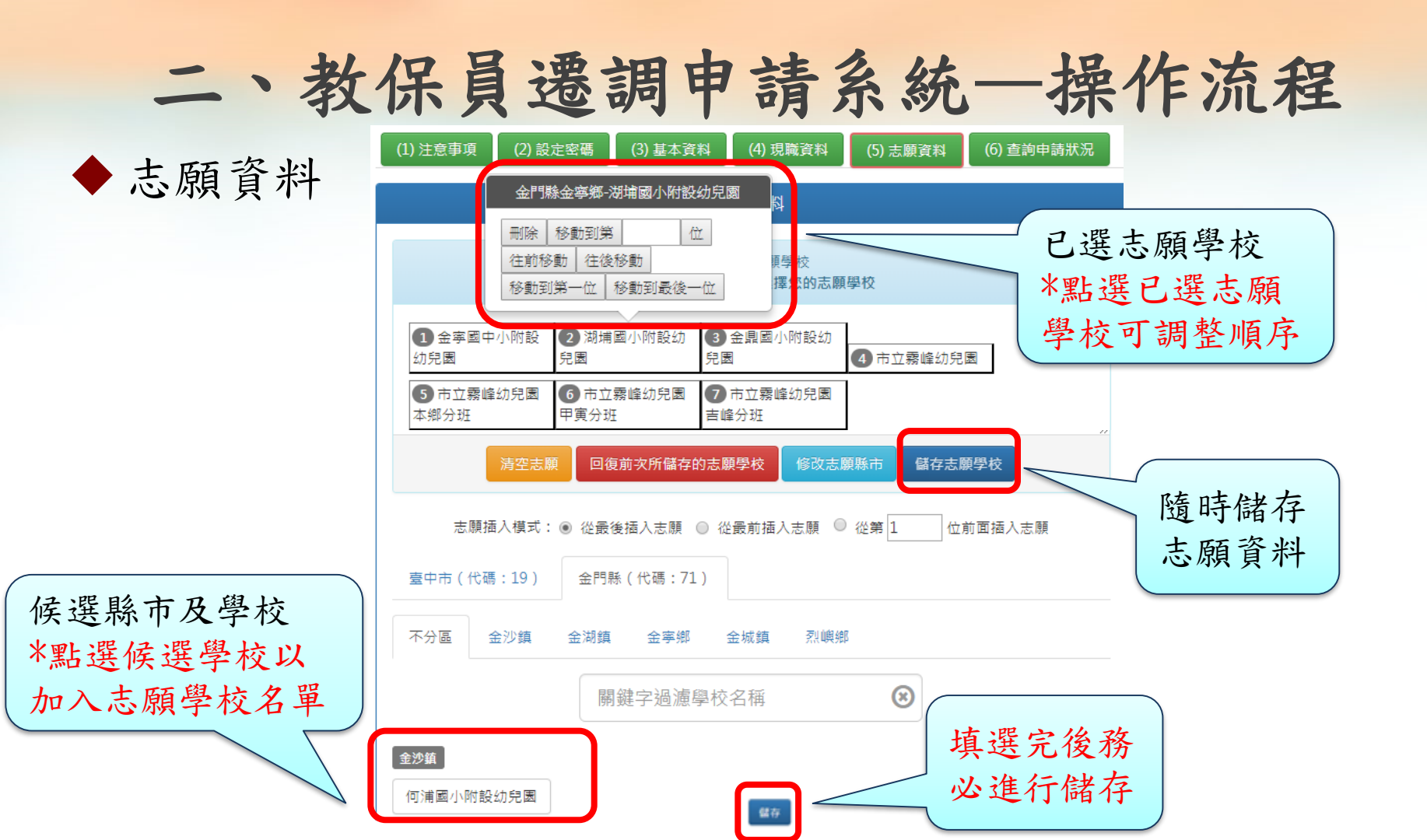

# 二、教保員遷調申請系統─操作流程 ◆ 查詢申請狀況

- -完成資料填報後,可點選「查詢申請狀況」,查詢作業狀況、
  申請資料與志願資料。
- -如縣市積分審查小組已完成線上審核,「審核狀態」會顯 示**已審核通過**,同時列出完整遷調資料與積分。
- -遷調作業結束後,申請教保員可在「查詢申請狀況」查詢遷
  調結果。

<u>積分審查時間:</u>

於4/23(一)上午9:00-12:00(教育處第二會議室)

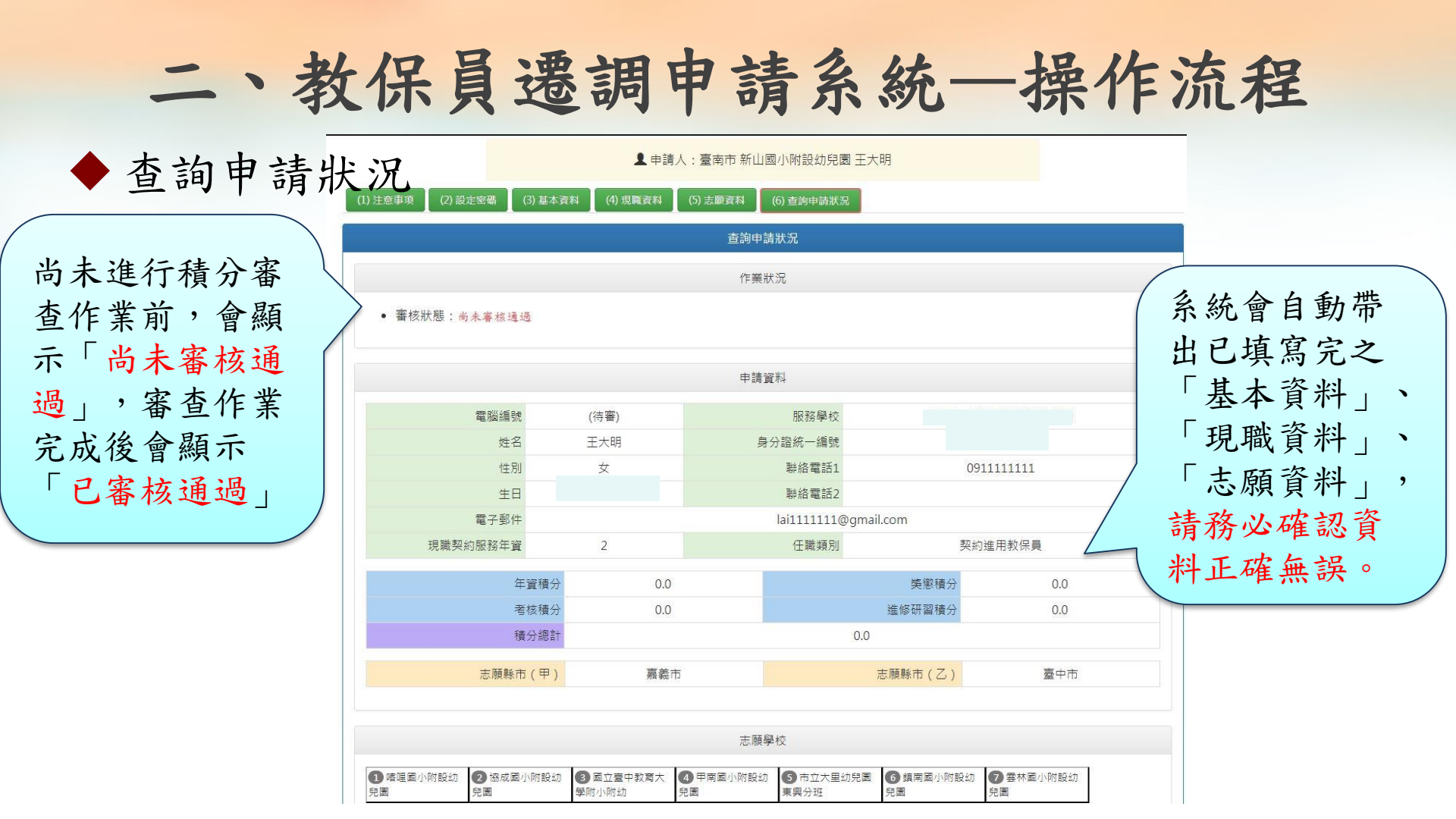

#### 二、教保員遷調申請系統—操作流程 ◆ 查詢申請狀況 ▲申請人:●●市●●國小附設幼兒園●●●● (2) 設定密碼 (1) 注意事項 (3) 基本資料 (4) 現職資料 (5) 志願資料 (6) 查詢申請狀況 杳詢申請狀況 遷調結果 作業狀況 審核狀態:已審核通過 • 遷調結果:以 單調 方式(●●分)邊調至 第54志願 ●●縣 ●●●約兒園 教保員(邊調紀錄)

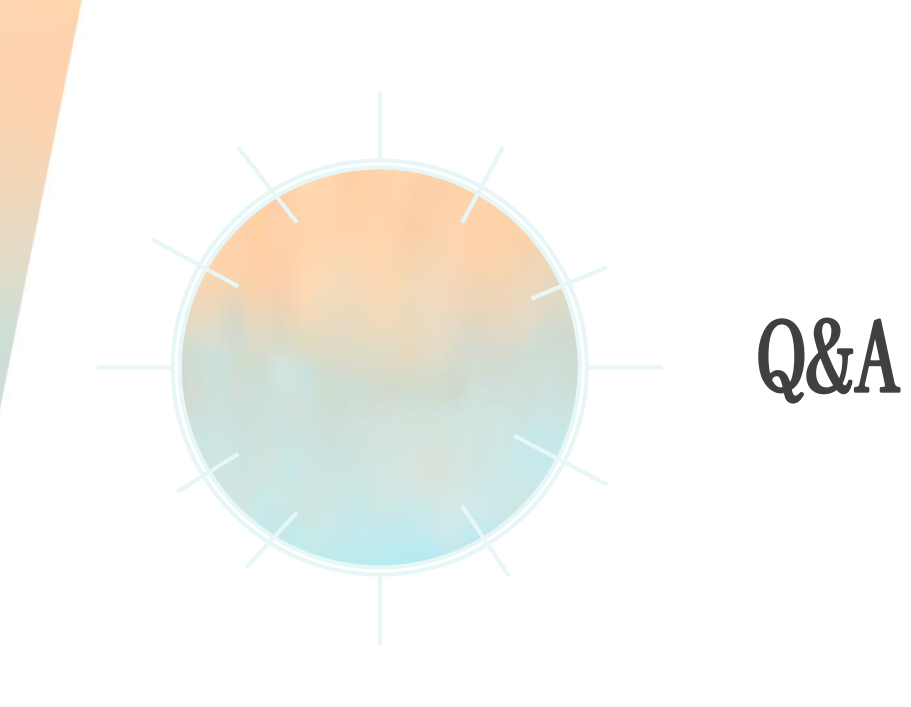

三、Q&A

#### ◆Q1:忘記密碼怎麼辦?

-在系統首頁點選「忘記密碼」,系統將自動發送密碼重設信件至所填報的Email信箱,請立即以臨時一次性密碼登入系統,並立即重新設定新密碼。

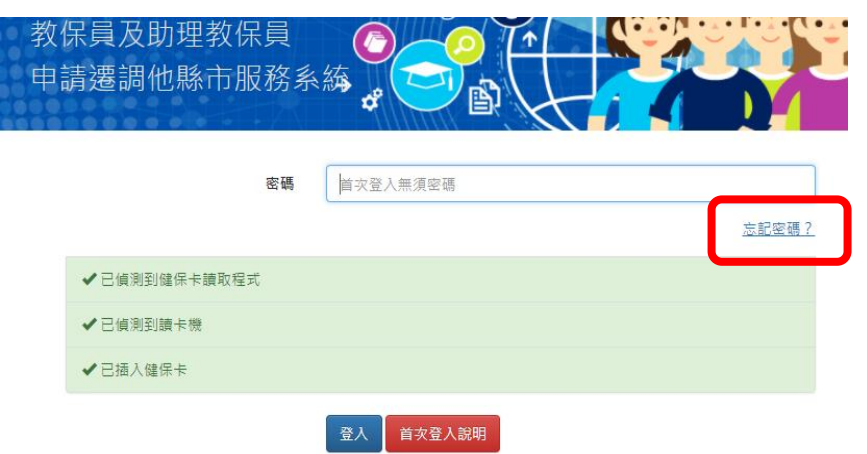

#### 三、Q&A

- ◆Q2:如何修改已填報資料?
  - -申請期限截止前才可進行修改,請先登入系統再點選欲 修改的項目進行修改。
  - -志願縣市一經修改,應重新選填志願學校。

 $\Xi \circ Q\&A$ 

#### ◆Q3:如何知道委辦學校名單?

-至教保員及助理教保員申請遷調他縣市服務→查詢委辦學校

-至一般訊息公告區查詢最新消息異動名單

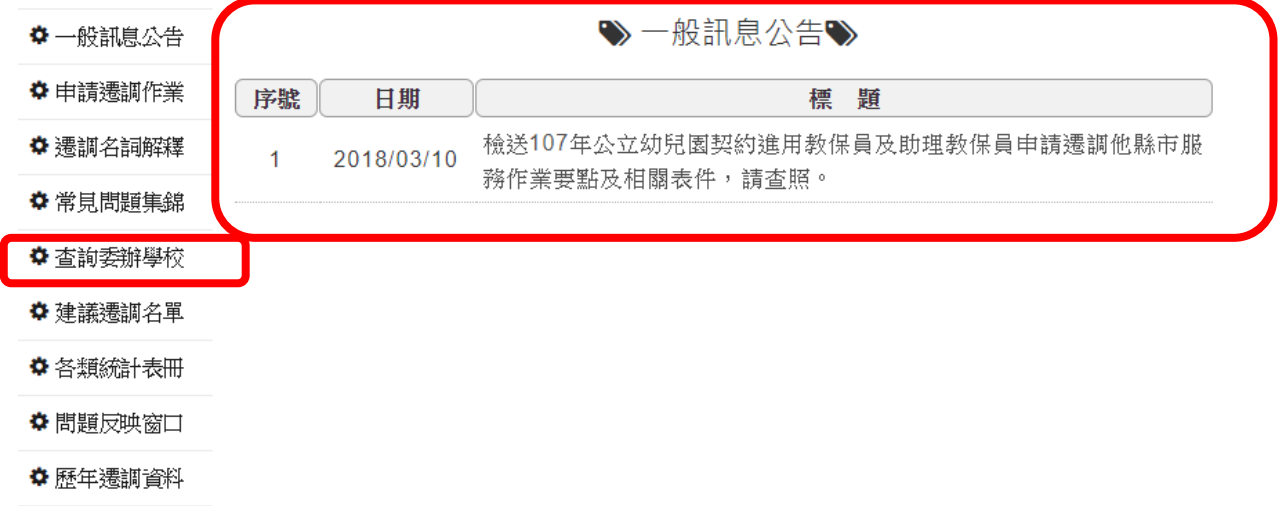